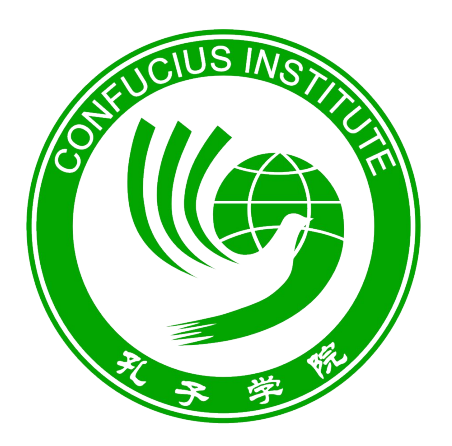

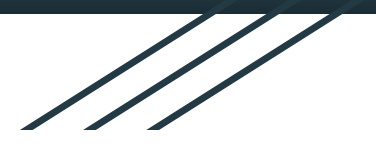

#### ISTITUTO CONFUCIO ALL'UNIVERSITÀ DI PADOVA 帕多瓦大学孔子学院

# **CONTROLLARE I RISULTATI**

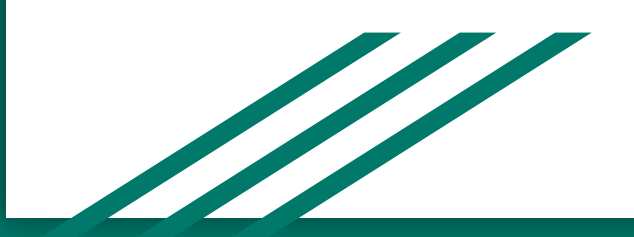

Per controllare i risultati è necessario seguire i seguenti passaggi:

• Andare sul sito www.chinesetest.cn

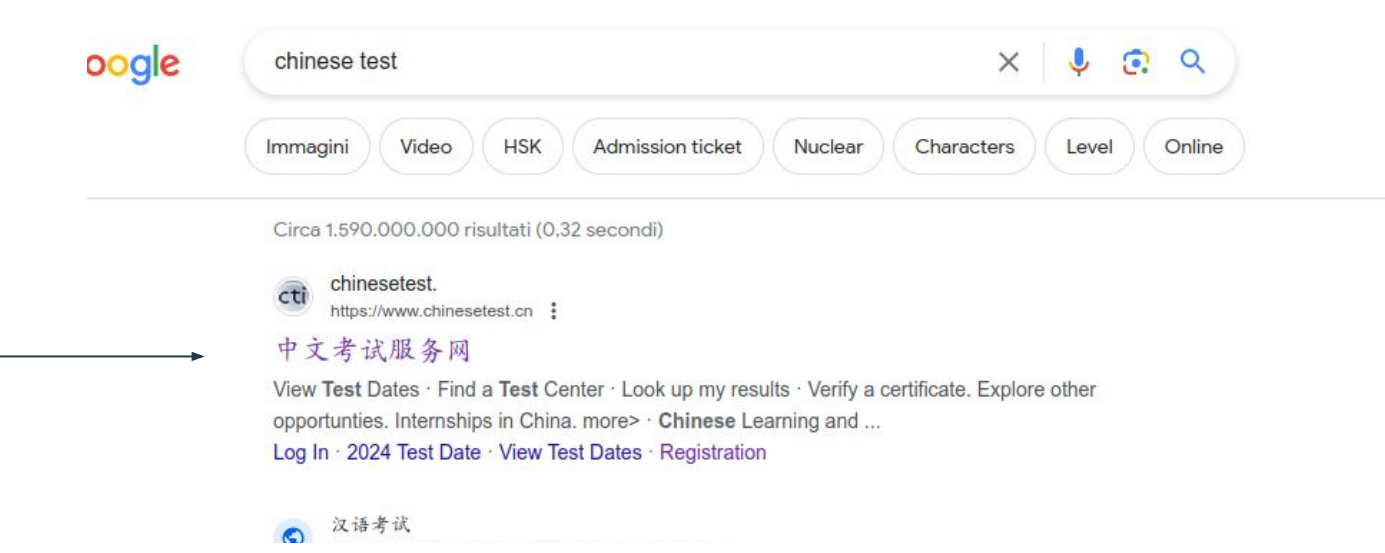

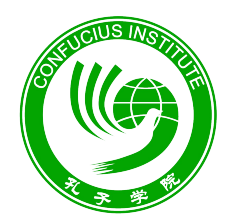

ISTITUTO CONFUCIO ALL'UNIVERSITÀ DI PADOVA 帕多瓦大学孔子学院 • Prima di tutto bisogna fare il login selezionando la voce "Log In" e seguendo la normale procedura di accesso.

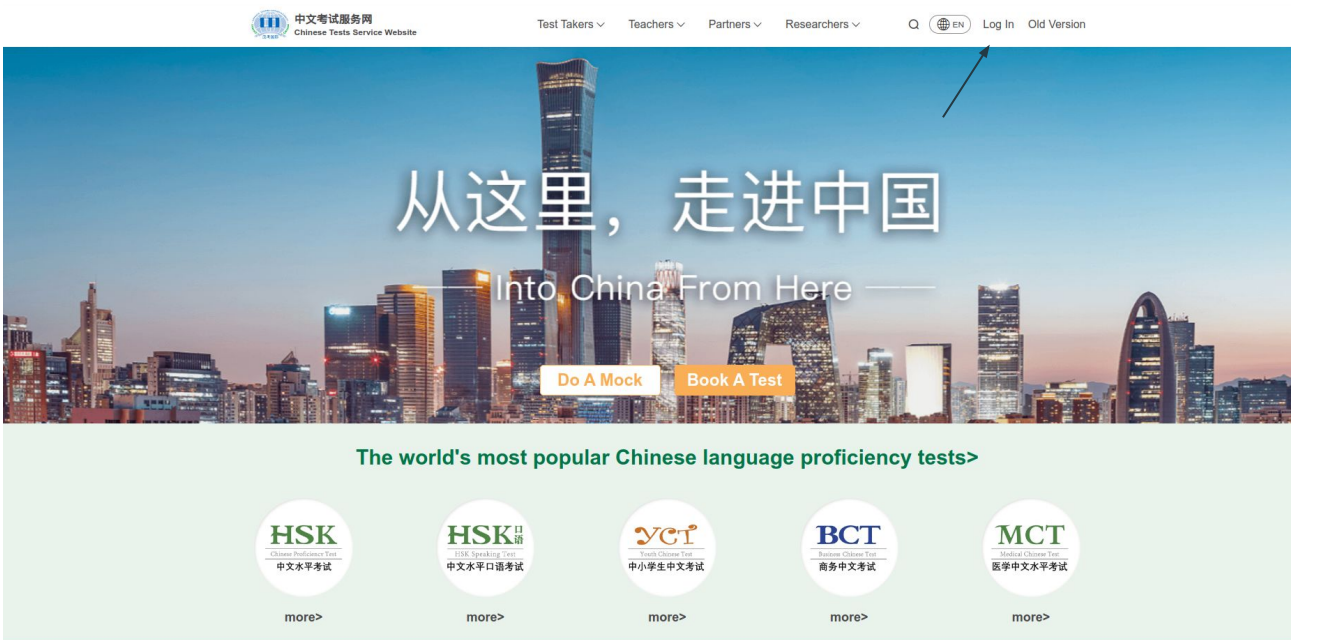

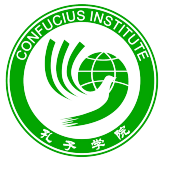

ISTITUTO CONFUCIO ALL'UNIVERSITÀ DI PADOVA 帕多瓦大学孔子学院

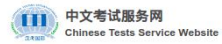

Test Takers V Teachers V Partners V Researchers ~ Q ( Log In Old Version

☆ Home > Log in

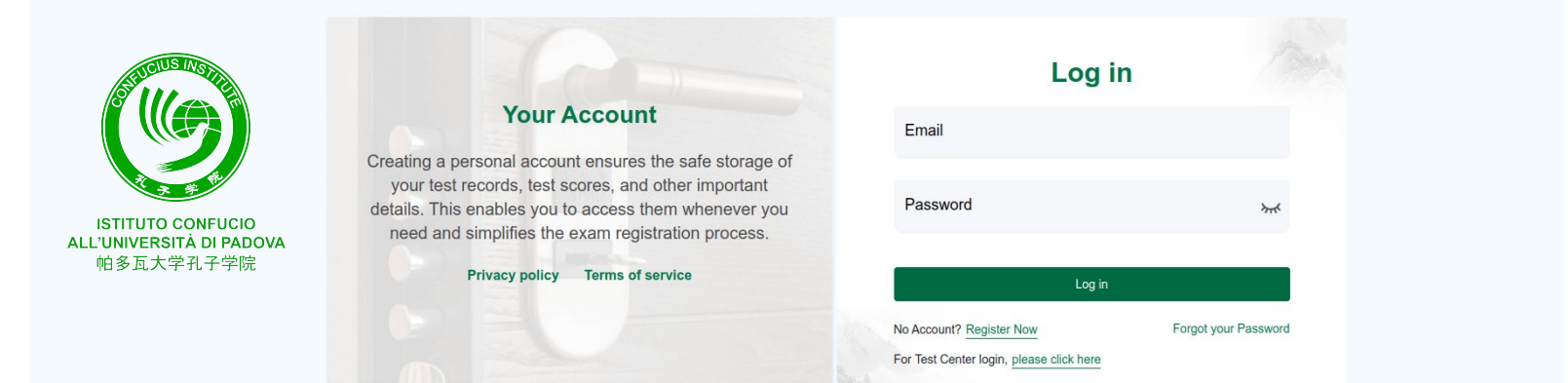

#### f O O

| СТІ        | Test Takers       | Teachers                       | Partners                            | Researchers                  |
|------------|-------------------|--------------------------------|-------------------------------------|------------------------------|
| About Us   | 2024 Test Date    | Teaching Certificate           | Become A Test Center                | Research                     |
| News       | About Our Tests ⊗ | Professional Development       | Chinese Learning and Testing Center | Standards and Certifications |
| Notices    | After Results ⊗   | Continuing Development for CTC | Test Center Login                   |                              |
| Contact Us |                   |                                |                                     |                              |

### PRIMO METODO:

• Inserire il proprio "Candidate Number" e "Nome e cognome" all'interno della zona "Look up my results" sotto la voce "Search".

| Countries and territories | Testing Centres                                 | 50,000,000<br>test takers | Certified centres and institutions for training |                                                   |  |
|---------------------------|-------------------------------------------------|---------------------------|-------------------------------------------------|---------------------------------------------------|--|
|                           | Sea                                             | arch                      |                                                 |                                                   |  |
| View Test Dates           | Find a Test Center                              | Look up my results        | Verify a certificate                            |                                                   |  |
| En                        | ter Candidate Number Enter<br>Forgot the admiss | Your Full Name So         | earch                                           |                                                   |  |
|                           | Explore other                                   | onnortunties              |                                                 |                                                   |  |
|                           |                                                 |                           | IMP0<br>Procedere<br>dopo aver co               | ORTANTE:<br>con questo STEP<br>ompletato il Login |  |

### SECONDO METODO

• Dopo aver eseguito il Login, selezionare il proprio profilo in alto a destra, cliccando sopra la voce "Test Records".

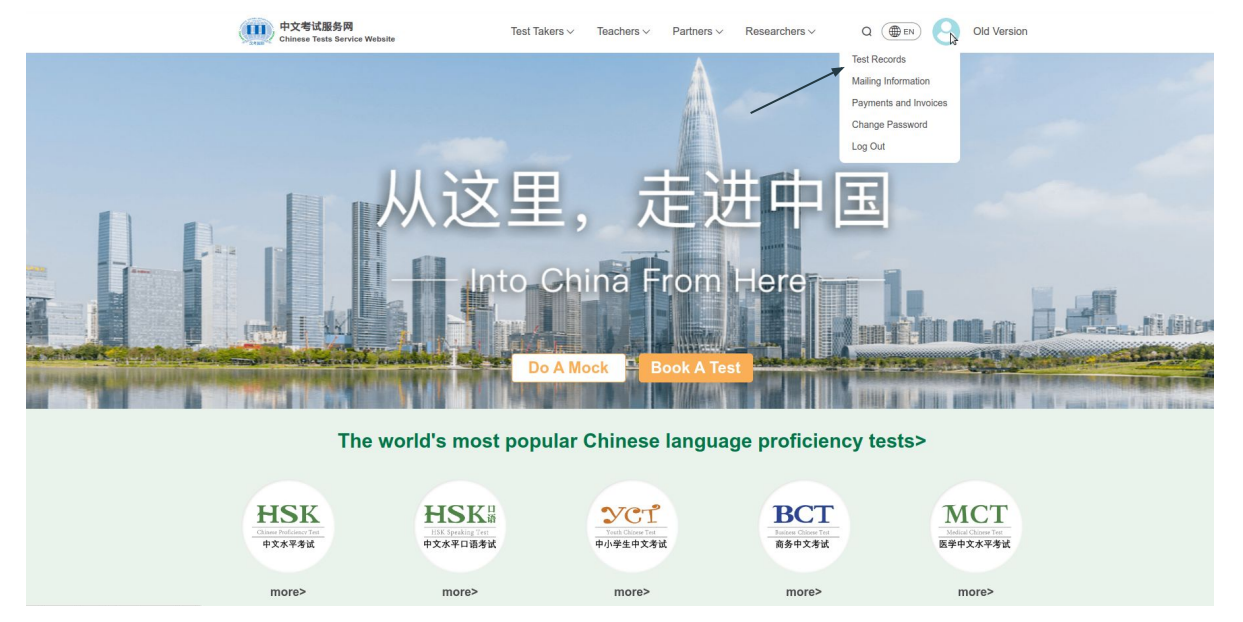

• Selezionare la voce "View Score" accanto all'esame di cui si desidera visionare l'esito.

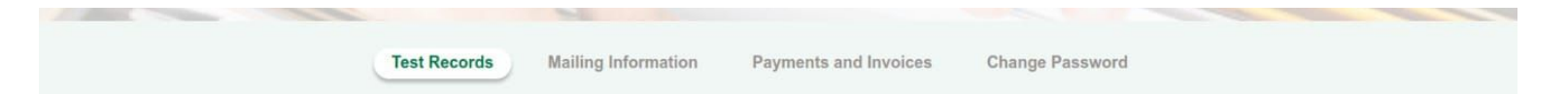

Here are your exam registration details. Before your exam, please take the time to thoroughly review the exam rules, confirm your payment of the exam, and make sure you've printed your admission ticket. If you have any specific requirements or special needs, feel free to get in touch with the chosen Test center for communication.

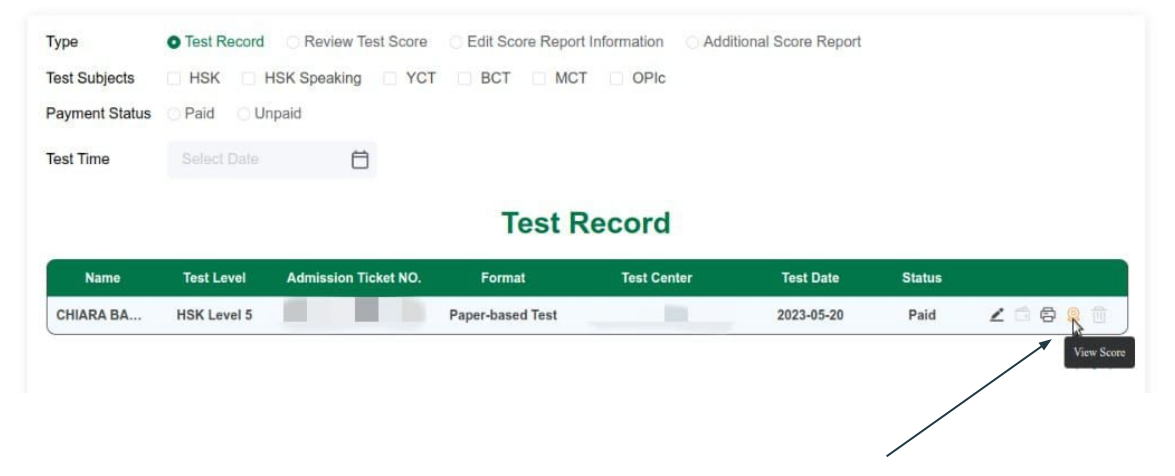

# Ora puoi visualizzare il tuo risultato!

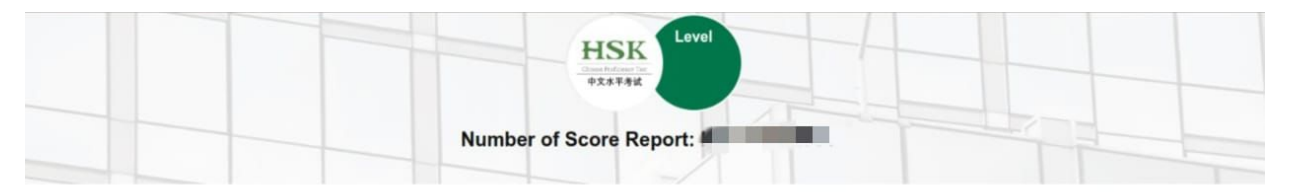

#### **Candidate details**

| Admission Ticket NO. | Given Name                              | Chinese Name |
|----------------------|-----------------------------------------|--------------|
| Gender               | Nationality                             |              |
|                      | Edit your name, gender or nationality > |              |

#### **Score Details**

|                 | HSK Level     |                |
|-----------------|---------------|----------------|
| Test Date       | Total Score   | Passing Status |
| Listening Score | Reading Score | Writing Score  |
|                 | ш             | 70             |